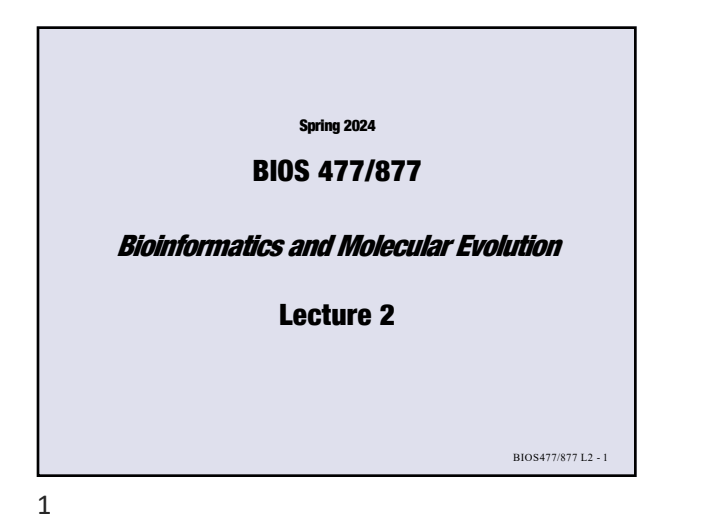

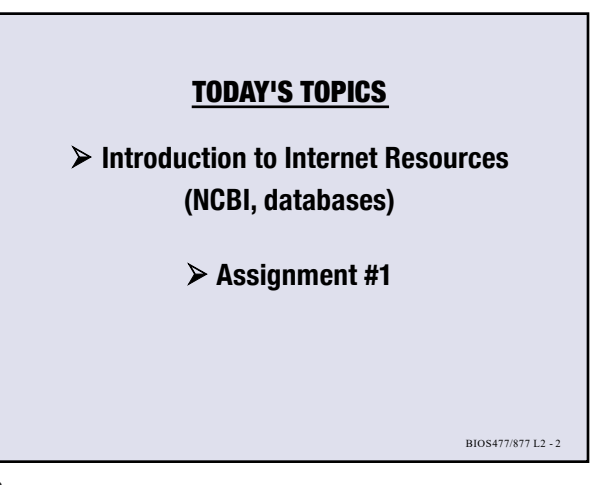

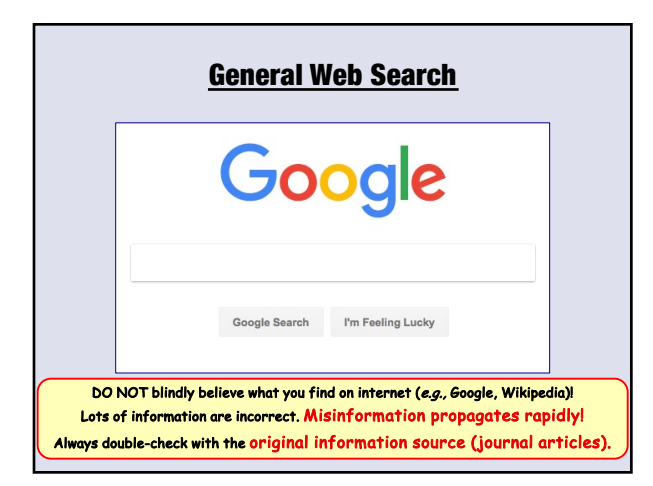

3

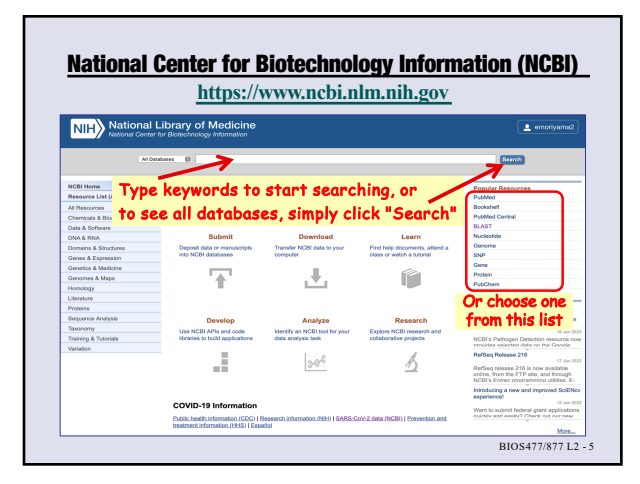

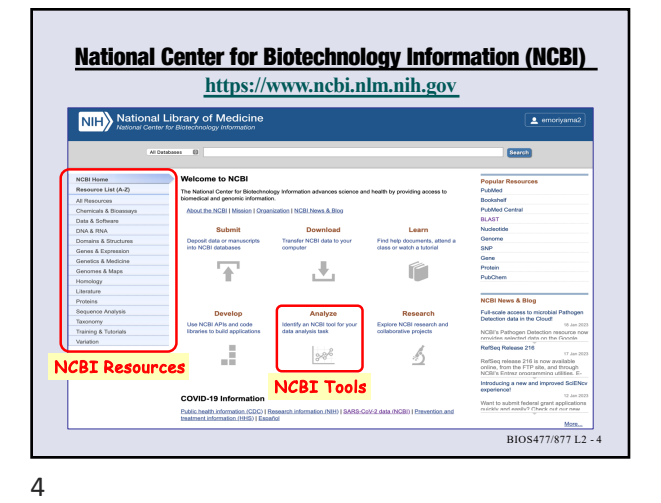

**NCBI Databases** https://www.ncbi.nlm.nih.gov/search Search NC Literature search Literature PubMed Pub Med. Cool files Many online books Data Protein BLAST A tool to fi Protein se for the stu BIOS477/877 L2 - 6 - Scroll down to find more databases

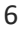

| Data                                                                                                    | / www.incon.inni.inni.go                                                                                        | v/scarch                                                                                           |                                   |
|----------------------------------------------------------------------------------------------------|----------------------------------------------------------------------------------------------------|----------------------------------------------------------------------------------------------------|-----------------------------------|
| Genes                                                                                                    | Proteins                                                                                                    | BLAST                                                                                              |                                   |
| Gene sequences and annotations used as<br>references for the study of orthologs<br>structure, expression, and evolution | Protein sequences, 3-D structures, and<br>tools for the study of functional protein<br>domains and active sites | A tool to find regi<br>biological sequer                                                           | ons of similarity between<br>ices |
| Gene<br>Collected information about gene loci                                                                           | Conserved Domains                                                                                               | Gaards markeniste as                                                                               | mience databases                  |
| GEO DataSets<br>Exectional assamics studies                                                                             | GEO (Gene Expression                                                                                            | Omnibus):                                                                                          | ce databases                      |
| GEO Profiles                                                                                                    | microarray & RNA-Seq                                                                                            | data                                                                                               | ies using a translated            |
| HomoloGene<br>Homologous genes sets for selected organisms                                                              | Protein Family Models<br>Models representing homologous proteins with a<br>common function                      | tblastn<br>Search translated nu<br>protein query                                                   | cleotide databases using a        |
| PopSet<br>Sequence sets from phylogenetic and population<br>studies                                                     | Structure<br>Experimentally-determined biomolecular structures                                                  | Primer-BLAST<br>Find primers specific to your PGR template                                         |                                   |
| Genomes                                                                                                    | Clinical                                                                                                    | PubChem                                                                                            |                                   |
| Genome sequence assemblies, large-scale<br>functional genomics data, and source<br>biological semples                   | Heritable DNA variations, associations with<br>human pathologies, and clinical<br>diagnostics and treatments    | Repository of chemical information,<br>molecular pathways, and tools for<br>biogrativity screening |                                   |
| Assembly<br>Genome assembly information                                                                                 | ClinicalTrials.gov<br>Privately and publicity funded clinical studies<br>conducted around the world             | BioAssays<br>Bioactivity screening studies                                                         |                                   |
| BioCollections<br>Museum, herbaria, and other biorepository<br>collections                                              | ClinVar<br>Human variations of clinical significance                                                            | Compounds<br>Chemical informatio<br>and links                                                      | with structures, information      |
| BioProject<br>Biological projects providing data to NCBI                                                                | dbGaP<br>Genotype/phenotype interaction studies                                                                 | Pathways<br>Molecular pathways with links to genes, proteins                                       |                                   |
| BioSample<br>Descriptions of biological source materials                                                                | dbSNP<br>Short genetic variations                                                                               | Substances                                                                                         |                                   |
| Descriptions of biological source materials                                                                             | Short genetic variations                                                                                        | substances<br>d substance                                                                          | and chemical information          |

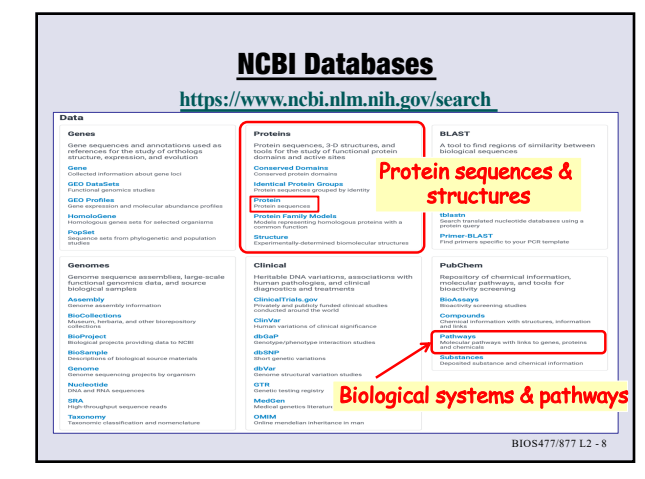

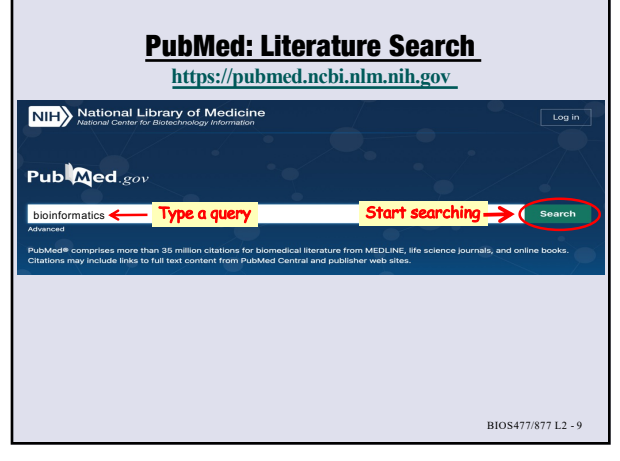

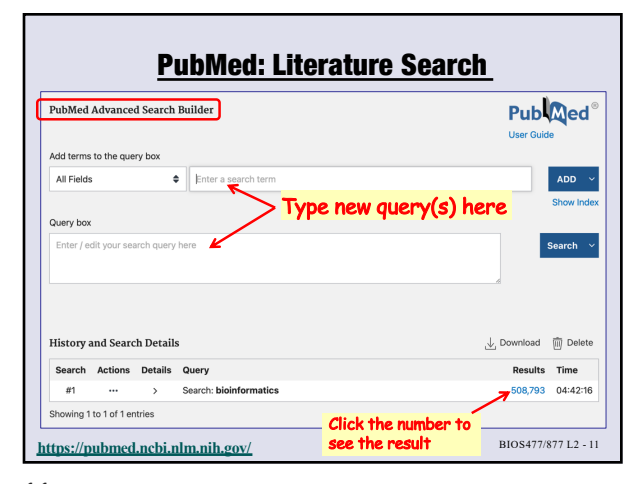

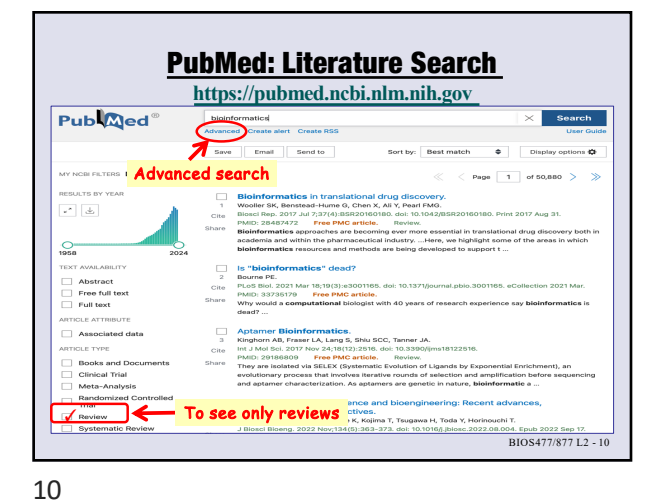

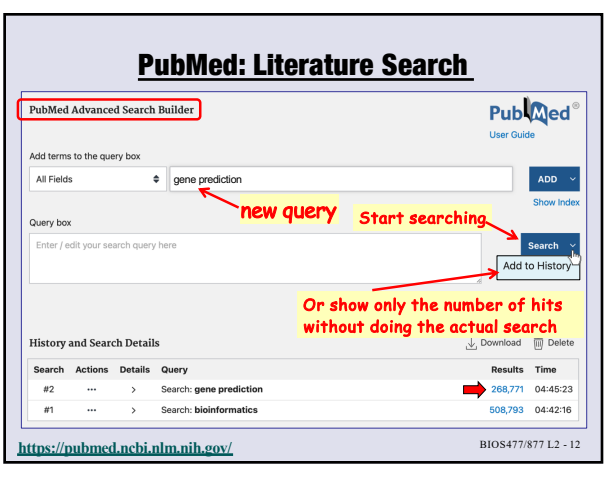

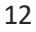

|                          | PubMed: Literature Se                                                                 | arch                           |
|--------------------------|---------------------------------------------------------------------------------------|--------------------------------|
| All Fields               | gene prediction                                                                       | ADD ~                          |
| Sec                      | urch is done using "gene" and "predication"<br>= Search for "gene" AND Search for "pr | " independently<br>redication" |
| Search Actions           | Details Query                                                                         | Results Time                   |
| #1                       | > Search: gene prediction                                                             | 268,771 04:45:23               |
| Ma                       | iny papers are nothing to do with "gene pr                                            | redication"«/                  |
| All Fields               | "gene prediction"                                                                     | ADD ~                          |
|                          | Search is done using "gene predication" of                                            | as a phrase                    |
|                          | Details Query                                                                         | Results Time                   |
| Search Actions           |                                                                                       | 1,859 04:56:18                 |
| Search Actions<br>#1 ··· | > Search: "gene prediction"                                                           | -                              |

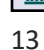

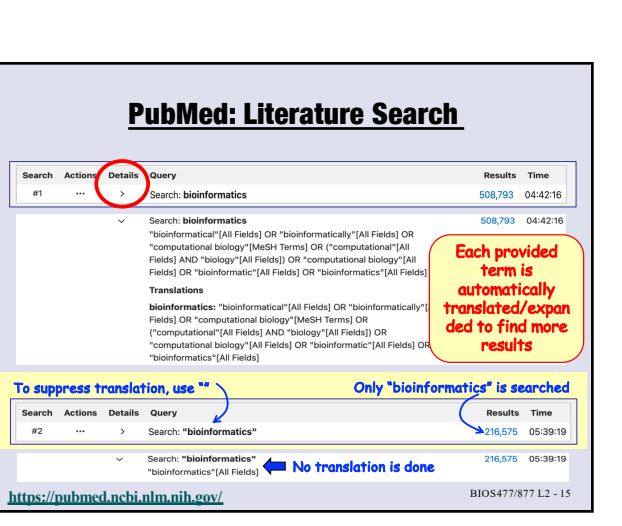

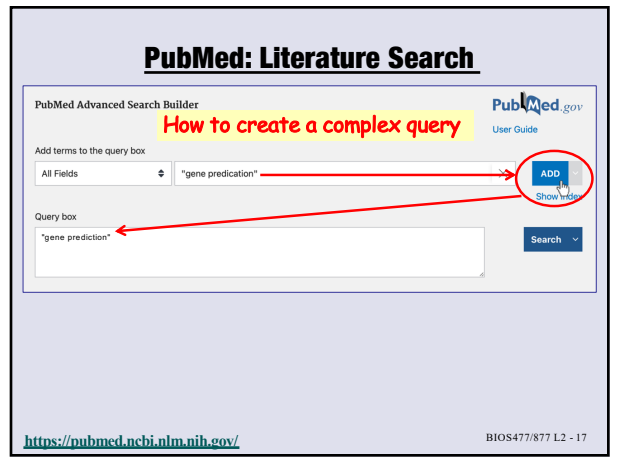

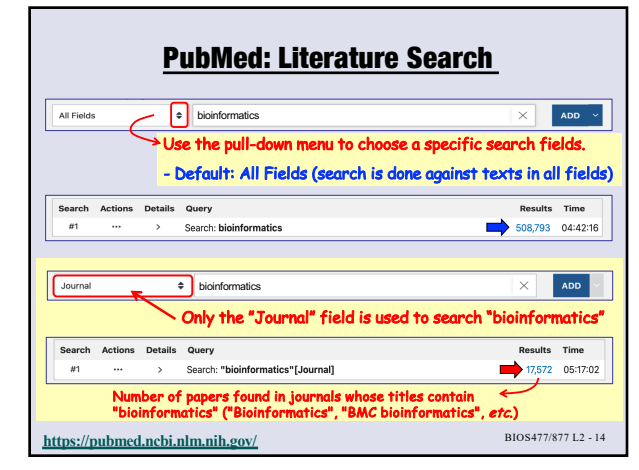

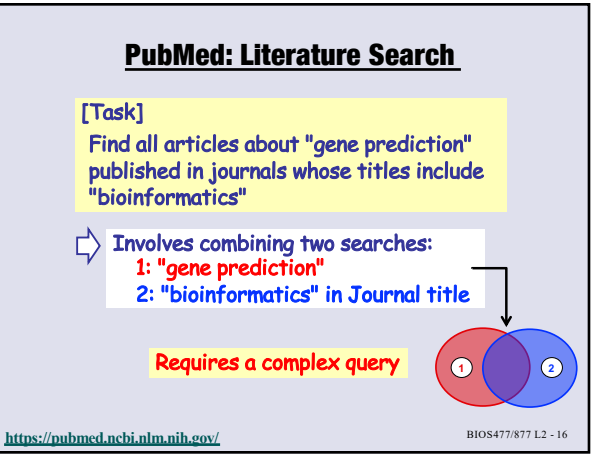

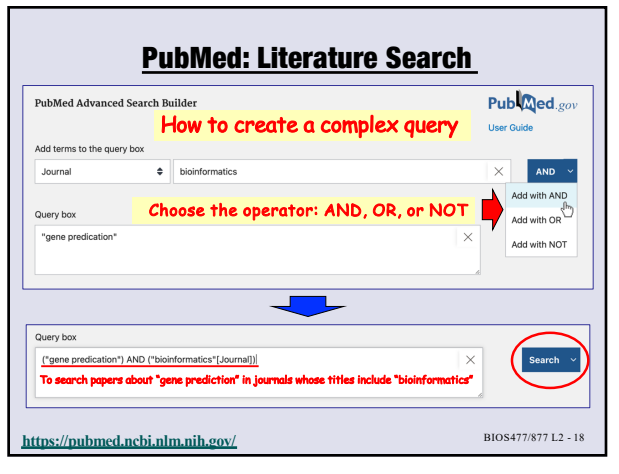

|                                     | PubMed: Literature Searcl                              | <u>h</u>   |                         |
|-------------------------------------|--------------------------------------------------------|------------|-------------------------|
| PubMed Advanced                     | Search Builder                                         | Pub        | Med®                    |
| Add terms to the que                | Or use search history to combine multiple search resul | ser Guid   | ADD ~                   |
| Query box<br>Enter / edit your sear | ch query here                                          | Add to     | Show Index<br>History ~ |
| Uiston and Search                   | . Devile and the                                       | Doumload   | 🛱 Delete                |
| Filstory and Search                 | Click here                                             | E Download | W Delete                |
| #2 ····                             | Search: "bioinformatics"[Journal]                      | Results    | 08:13:29                |
| #1 💬 🕊                              | Search: "gene prediction"                              | 1,862      | 08:13:13                |
| ttns://nubmed                       | nchi nlm nih gov/                                      | BIOS477/   | 877 L2 - 19             |

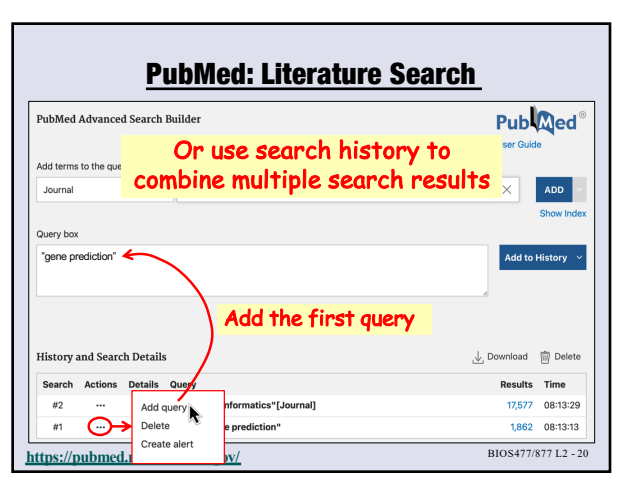

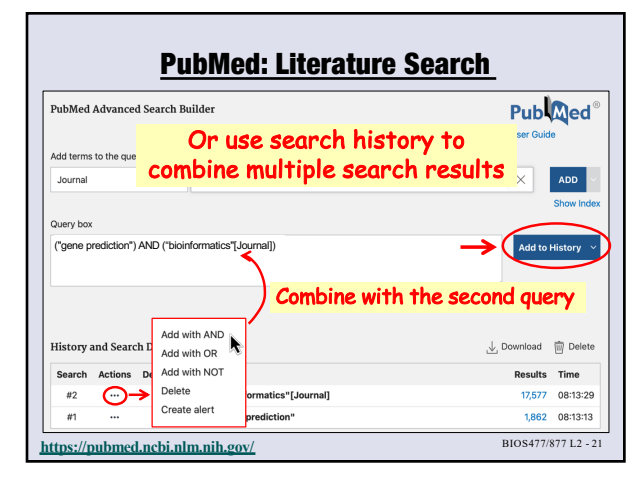

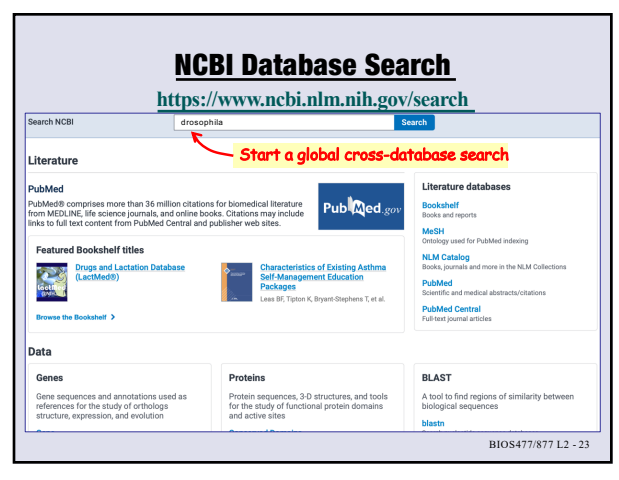

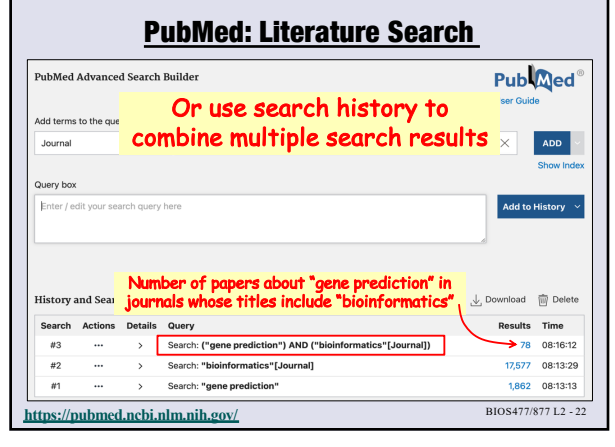

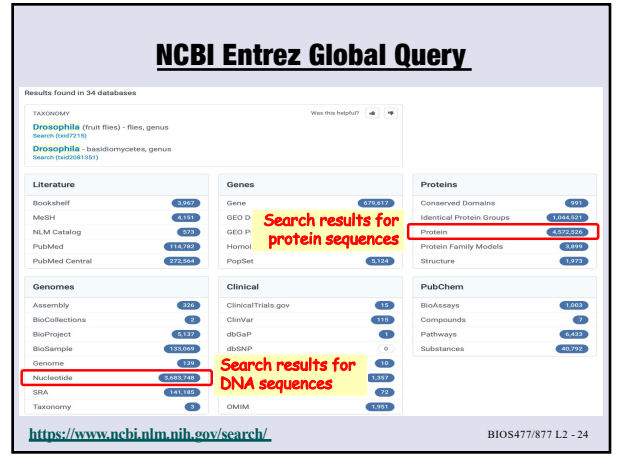

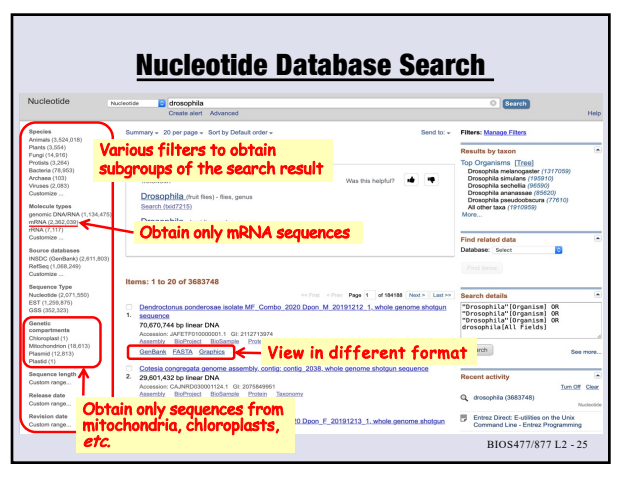

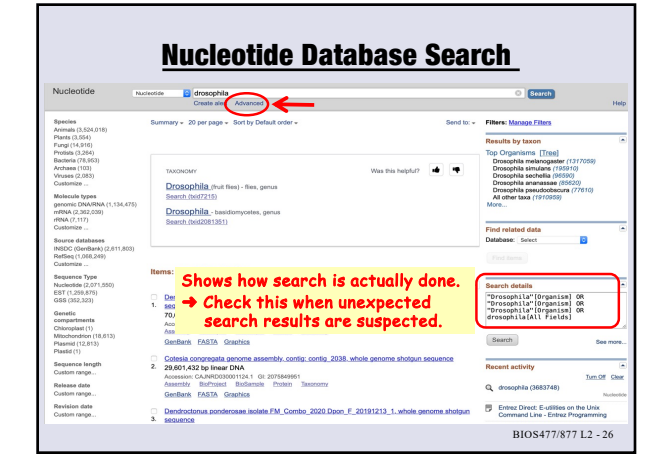

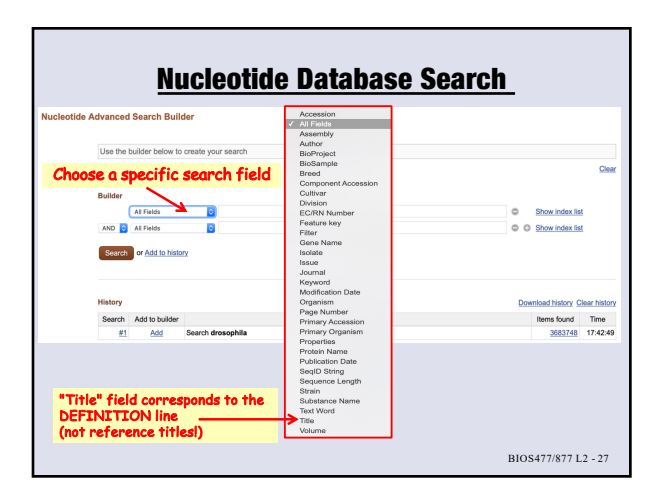

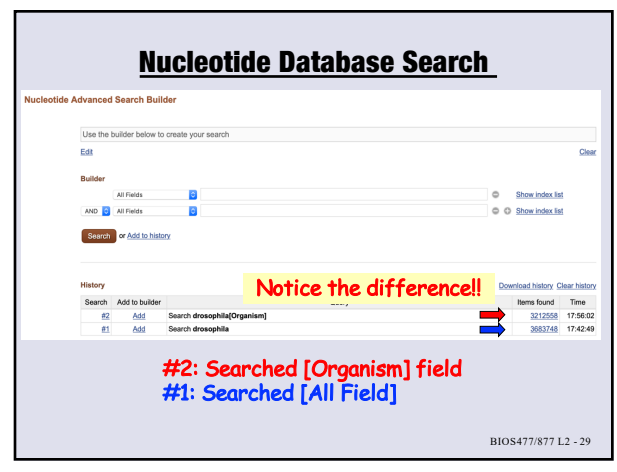

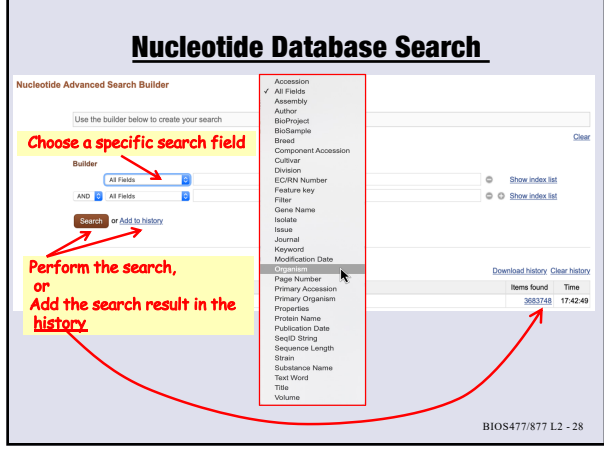

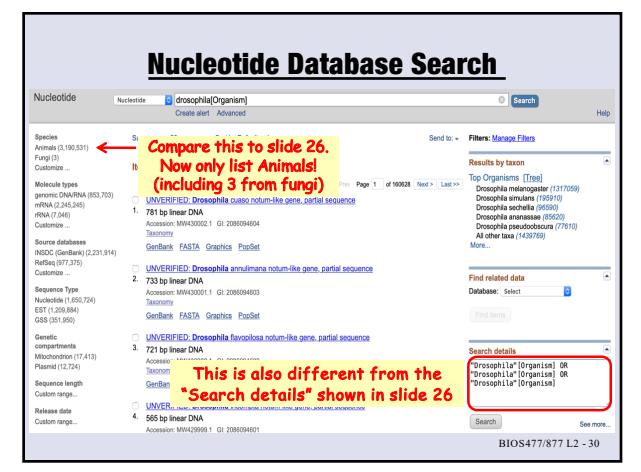

| Nucleotide                                                                                                    | <u>Nucleotid</u>                                                                                                    | le Databas                                                             | e Searc                                                              | <u>:h</u>                                                                                                    |                  |
|----------------------------------------------------------------------------------------------------|----------------------------------------------------------------------------------------------------|------------------------------------------------------------------------|----------------------------------------------------------------------|----------------------------------------------------------------------------------------------------|------------------|
| 11000000                                                                                                    | Create elect Advanced                                                                                                    |                                                                        |                                                                      | Search                                                                                                    | Hele             |
| Species<br>Animals (3,190,531)<br>Fungi (3)<br>Customize<br>Molecule types                                                              | Summary + 20 per page + Sort by Default<br>Items: 1 to 20 of 3212558                                                                                                    | order -<br>Complete Record<br>Coding Sequences<br>Gene Features        | Send to:<br>Fi<br>R<br>8 Next > Last >>                              | Send to: Filters: Macage Filters Results by taxon Top Organisms [[reg]] Docophia melanogaster (1317059)                                                      |                  |
| geromic University (653, n<br>mRNA (2,245,245)<br>rRNA (7,046)<br>Customize<br>Source databases                                         | Save the search result to a file                                                                                                    | Choose Destination File Clipboar Collections                           | d                                                                    | Drosophila simulans (195910)<br>Drosophila sechellia (96590)<br>Drosophila ananassae (85620)<br>Drosophila pseudocbscura (77810)<br>All other taxa (1439769) |                  |
| INSDC (GenBank) (2,231)<br>RefSeq (977,375)<br>Customize<br>Sequence Type<br>Nucleotide (1,650,724)<br>EST (1,209,884)<br>GSS (351,950) | GenBank FASTA Graphics Poose     UNVERIFIED: Drosophila annulima     733 bp linear DNA     Accession: MW4300/1.1 Git 208004603     Taxcomr     GenBank FASTA Graphics Poose | Download 3800432 items.<br>Format<br>Summary  Sort by<br>Default order | ✓ Summary<br>GenBank<br>GenBank (full)<br>FASTA<br>ASN 1             | related data<br>base: Select ©                                                                                                    | 6                |
| Genetic<br>compartments<br>Mitochondrion (17,413)<br>Plasmid (12,724)<br>Sequence length<br>Custom range                                | UNVERIFIED: Drosophila flavorilor<br>3. 721 bp linear DNA<br>Accession: MW430000.1 GL 2085094602<br>Taxcomr<br>GenBank FASTA Graphics PocSe                                 | Create File                                                            | XML<br>INSDSeq XML<br>TinySeq XML<br>Feature Table<br>Accession List | c <mark>h details</mark><br>psophila"[Organism] OR<br>psophila"[Organism] OR<br>psophila"[Organism]                                                          | 6                |
| Release date<br>Custom range                                                                                                    | UNVERIFIED: Drosophila incompta     4. 565 bp linear DNA     Accession: MW429999.1 GI: 2085004601                                                                           | i notum-like gene, partial sequence                                    | GI List<br>GFF3                                                      | BIOS477/877 L2                                                                                                    | See more<br>- 31 |

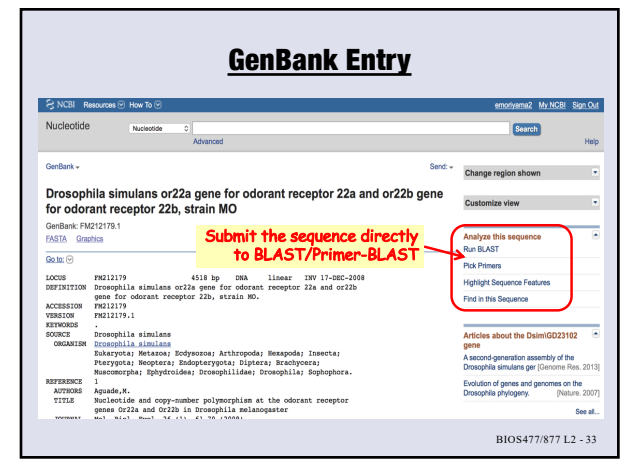

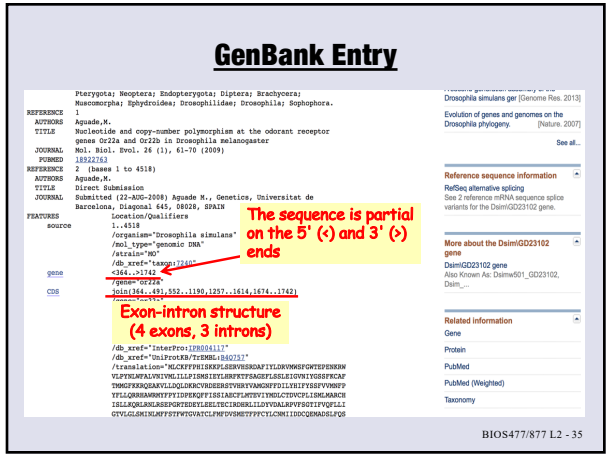

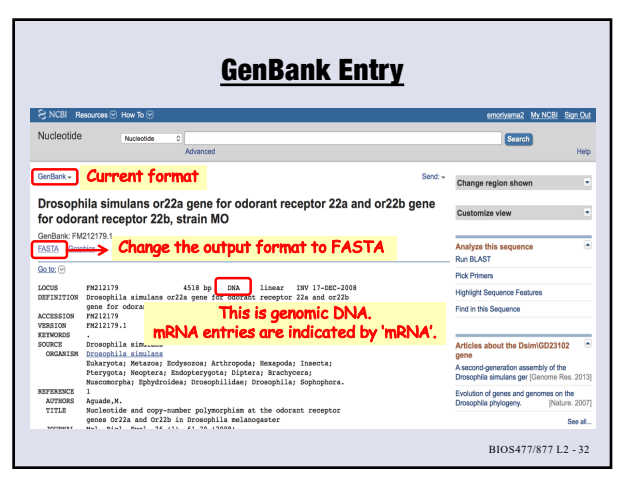

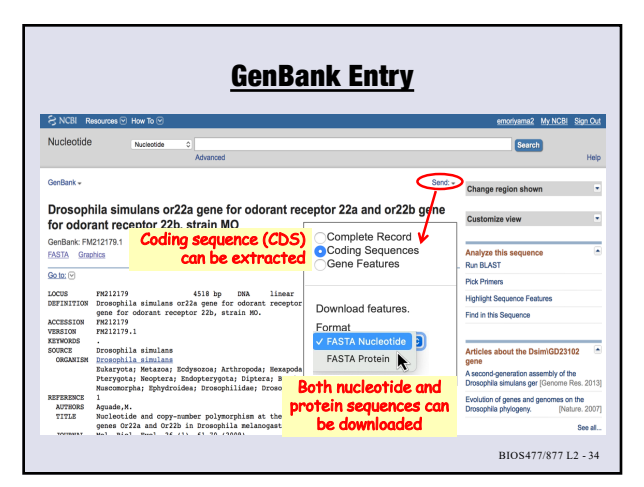

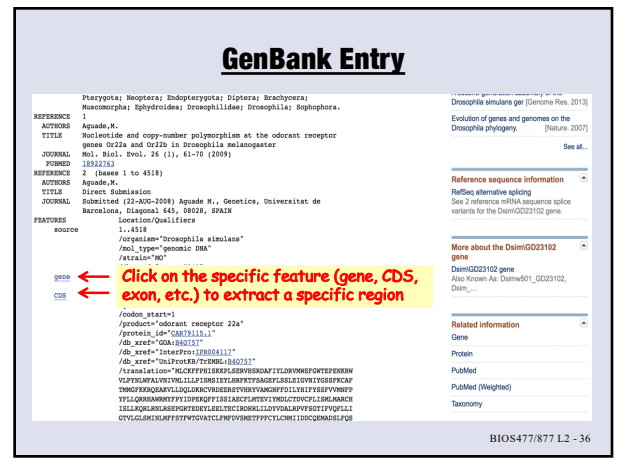

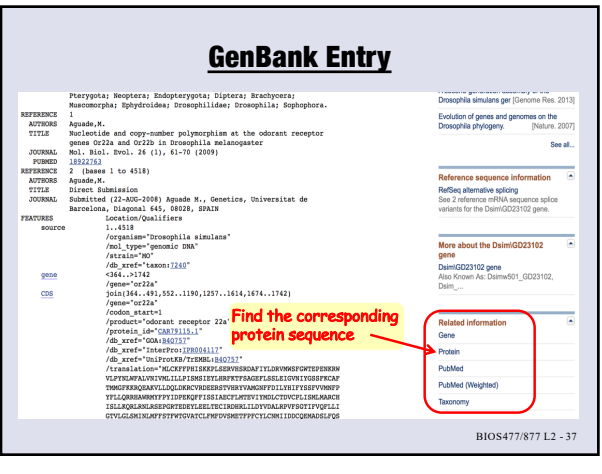

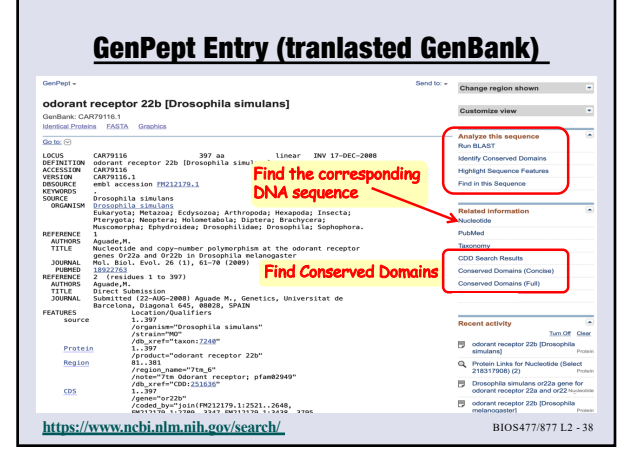

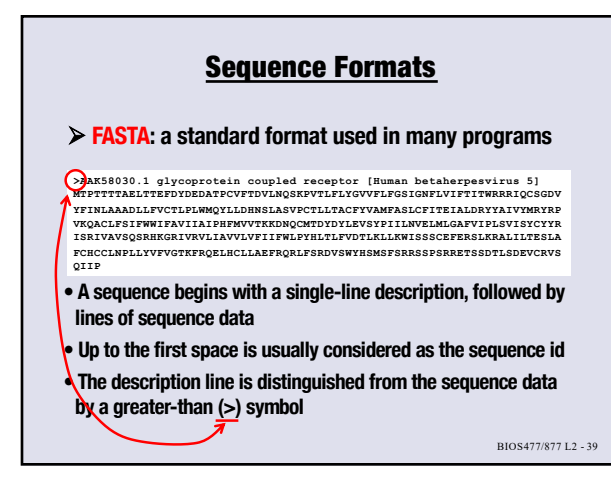

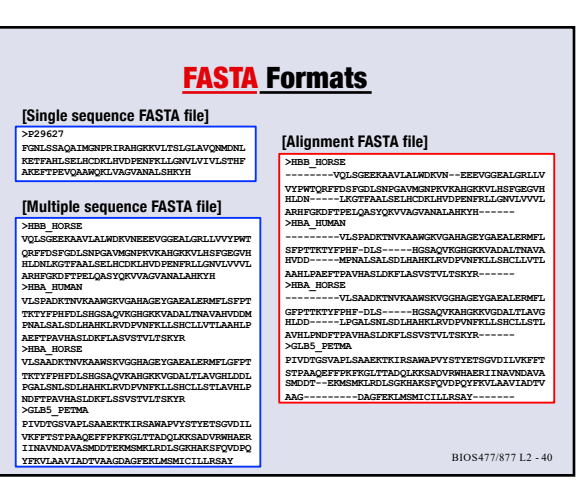

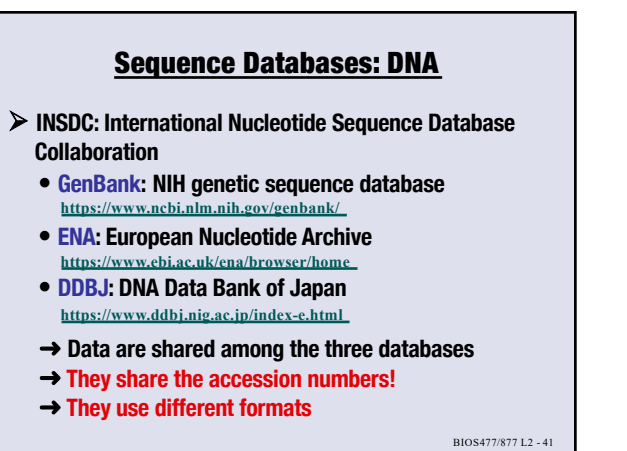

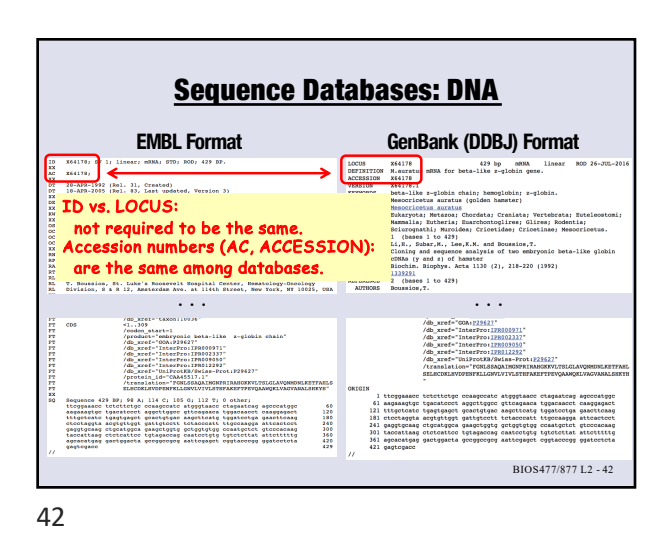

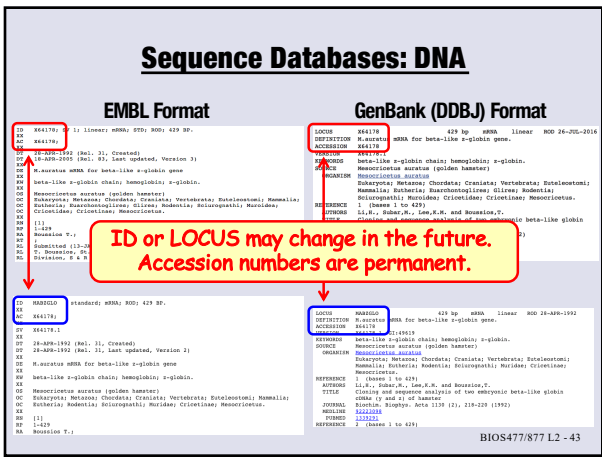

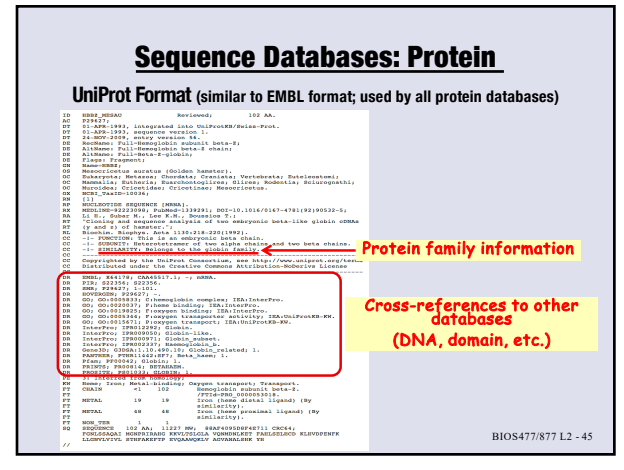

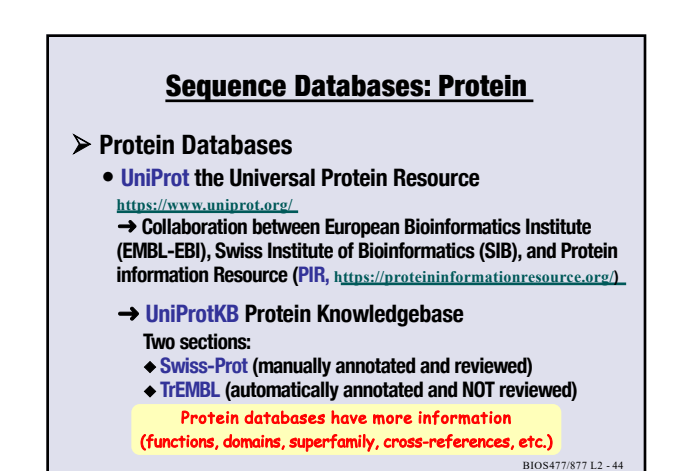

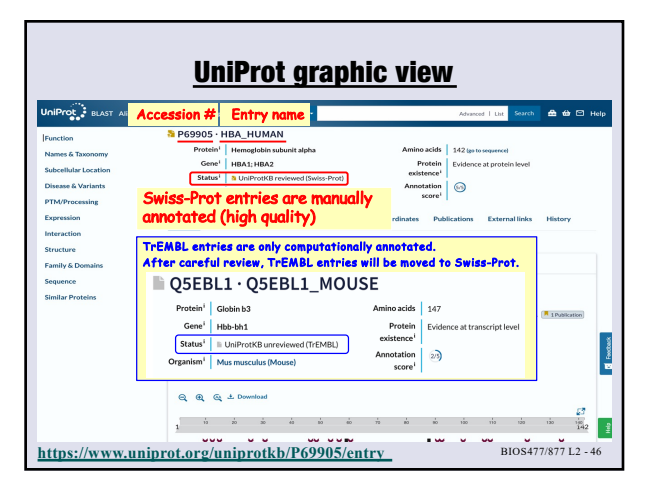

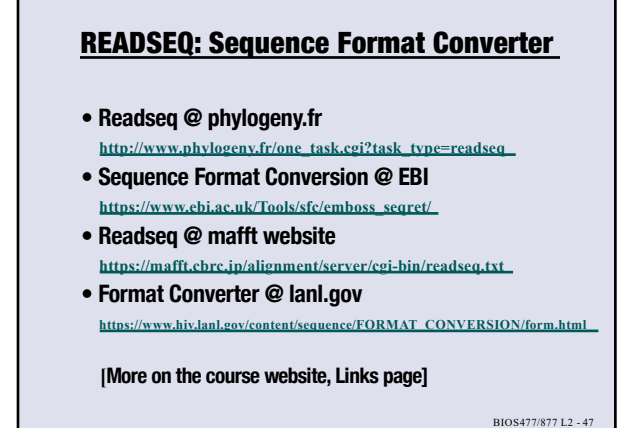

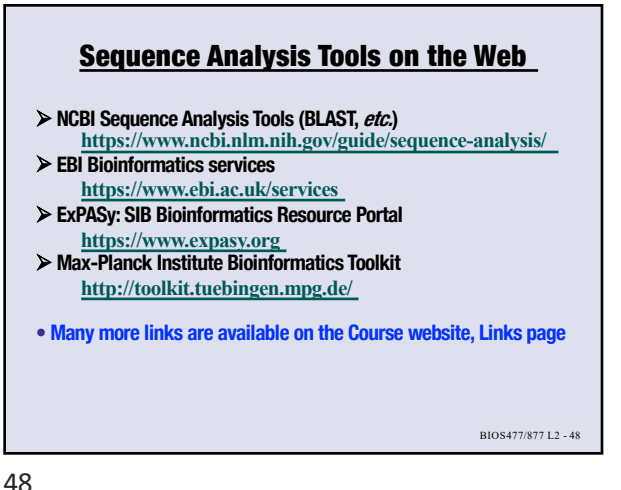

## Assignment #1 – Feb 1 due\*

- > Download the assignment file from Canvas

  - Go to "Assignments" page
    Open "Assignment 1"
    Download the file "Assignment1.doc"
- Submit the file with your answers to Canvas

  - Go to "Assignments" page
     Open "Assignment 1"
     Submit your Assignment 1 file with your answers

WARNING!! Once you click on "Submit" button, you cannot delete/change/add file. But you can resubmit your assignment file(s) multiple times.

\*Each assignment is due at 11:59 pm on the specified date.

BIOS477/877 L2 - 49